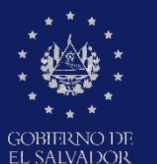

MINISTERIO DE EDUCACIÓN, CIENCIAY TECNOLOGÍA

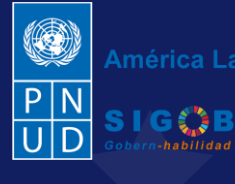

América Latina y el Caribe

Guía para completar el aviso de vulneración en entorno escolar en el trámite digital (SALVE), a través de la plataforma SIGOB-SOL

> por Directores de Centros Educativos Oficiales

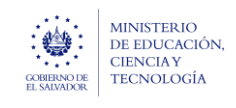

#### Usuario participante:

Director(a) de Centro Educativo Oficial.

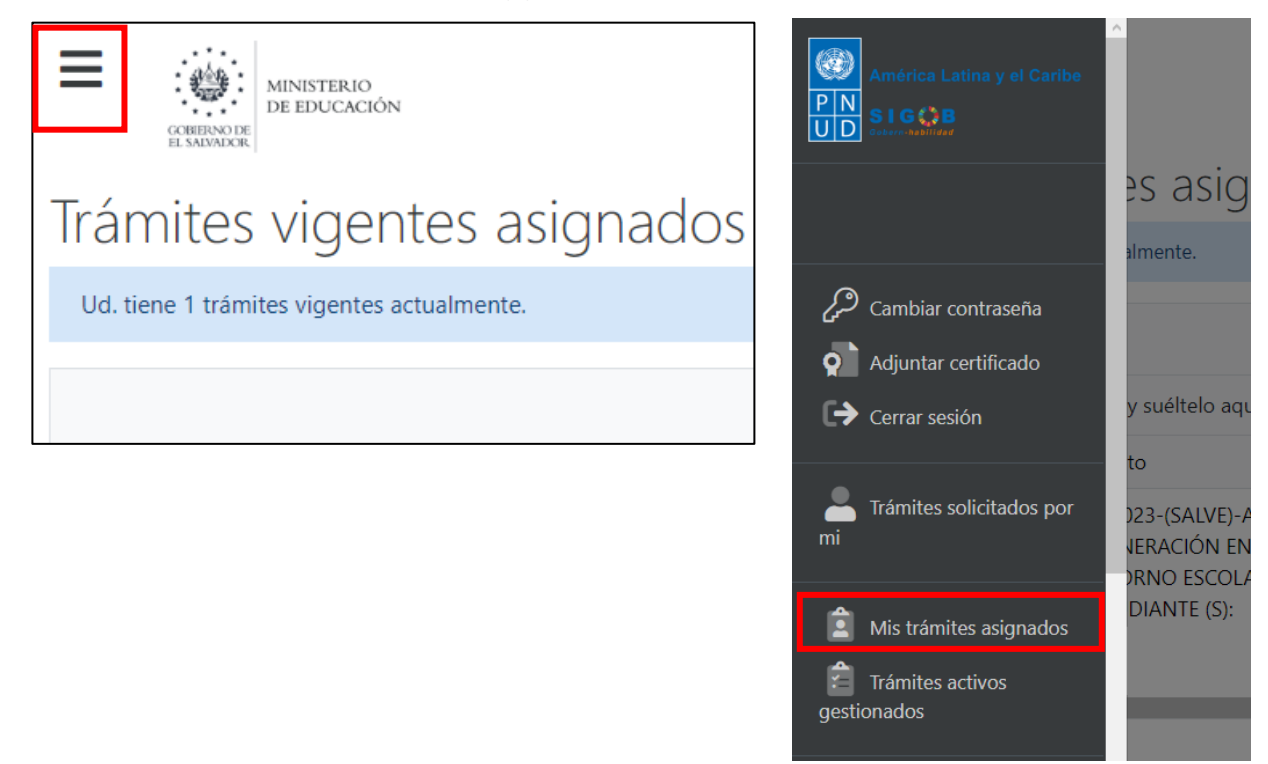

Para proceder a completar un aviso de vulneración en entorno escolar (SALVE), por parte de Director(a) de Centro Educativo Oficial, dirigirse a la parte superior izquierda, presionar en el menú y hacer clic en área titulada: Mis Tramites Asignados

|                                   | COMMUN OR<br>COMMUN OF       |                                                                                        |                       |                                                                                  |            |                                   |                | América Latina y el Caribe |  |
|-----------------------------------|------------------------------|----------------------------------------------------------------------------------------|-----------------------|----------------------------------------------------------------------------------|------------|-----------------------------------|----------------|----------------------------|--|
| Iramites vigentes asignados a Ud. |                              |                                                                                        |                       |                                                                                  |            |                                   |                |                            |  |
|                                   | Ud. tiene 1 trámites vigente | es actualmente.                                                                        |                       |                                                                                  |            |                                   |                | C Refrescar                |  |
| A                                 | rastre el título de una co   | lumna y suéltelo aquí para agru                                                        | upar por ese criteric | )                                                                                |            |                                   |                | Q Filtrar                  |  |
| C                                 | ódigo de trámite 🛛 🕇         | Asunto † T                                                                             | Fecha in 🔻            | Tipo de trámite 🛛 🕇                                                              | Estado 🕈   | Fase actual                       | Próxima acción | Solicitado por 🝸 🛛 Ú       |  |
| A                                 | VISO/000000167/2023          | A1.2023-(SALVE)-AVISO DE<br>VULNERACIÓN EN<br>ENTORNO ESCOLAR, A<br>ESTUDIANTE (S): A: |                       | A1.2023-(SALVE)-AVISO DE<br>VULNERACIÓN EN ENTORNO<br>ESCOLAR, A ESTUDIANTE (5): | En Gestión | COMPLETAR AVISO DE<br>VULNERACIÓN | Ninguna        | t                          |  |

Una vez que se encuentre en la bandeja, hacer doble clic en el registro seleccionado, para abrir el mismo y empezar a completar el aviso de vulneración.

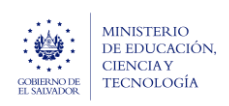

## 1. CONOCER SOBRE INFORMACIÓN DE RECEPCIÓN Y REGISTRO DEL AVISO.

A. HACER CLIC EN ESTE GRUPO: Información de recepción y registro del aviso

| Información de recepción y registro del aviso                                                      |                                |                            |               |                                             |                                                                                                    |                  | ^   |
|----------------------------------------------------------------------------------------------------|--------------------------------|----------------------------|---------------|---------------------------------------------|----------------------------------------------------------------------------------------------------|------------------|-----|
| Con *, se distinguen los campos obligatorios. (En todos los grupos de datos)<br>Datos de recepción |                                |                            |               |                                             |                                                                                                    |                  |     |
| Área o denominación*: Oficina de Atención Ciudadana 🔻                                              | Modo de recepción*             | Presencial                 | •             | Fecha*: 07/03/2024                          | ä                                                                                                    |                  |     |
| Que inicialmente ha recepcionado el aviso.                                                         | <ol> <li>Del aviso.</li> </ol> |                            |               | <ol> <li>De recepción del aviso.</li> </ol> |                                                                                                    |                  |     |
| Datos de registro                                                                                  |                                |                            |               |                                             |                                                                                                    |                  |     |
| Oficina de Atención Ciudadana de*: Dirección Departamental de San Salvador                         | •                              | Nombre del funcionario:    | Rossana Perez |                                             | Fecha y hora:                                                                                                    | 14/03/2024 18:51 | © 🛱 |
| Que registra el aviso.                                                                             |                                | Que registra el aviso de v | ulneración.   |                                             | 1 De registro de la construcción de la construcción de la construcc | el aviso.        |     |
|                                                                                                    |                                |                            |               |                                             |                                                                                                    |                  |     |

## 2. CONOCER SOBRE INFORMACIÓN DEL SUCESO.

B. HACER CLIC EN ESTE GRUPO: INFORMACIÓN DEL SUCESO

| INFORMACIÓN DE                                                           | EL SUCESO                                              | )                                      |                                               |                                                                             |                                                         |                                                                                               |                                                                                 |                                                                                                    | ^                                                                                                    |
|--------------------------------------------------------------------------|--------------------------------------------------------|----------------------------------------|-----------------------------------------------|-----------------------------------------------------------------------------|---------------------------------------------------------|-----------------------------------------------------------------------------------------------|---------------------------------------------------------------------------------|----------------------------------------------------------------------------------------------------|----------------------------------------------------------------------------------------------------|
| Descripción del SUCESO:*                                                 | El señor Carlos<br>nunca se dan cu<br>puntadas (ver in | Umaña cue<br>uenta de na<br>nágenes ca | nta que su l<br>Ida. El niño :<br>Iso mg1028] | nijo, Steven Josué Argu<br>siente y expresa que la<br>de la cual la maestra | umedo Arana, de<br>a maestra "Mónic<br>no se dio cuenta | 7 años, estudia 2º grado en<br>a González", no lo quiere poi<br>de nada. la maestra no le cre | el CENTRO ESCOLAR MO<br>r la forma en que lo trata<br>se cuando el niño le dice | DDESTO BARRIOS, de :<br>n. El último incidente fi<br>e que le quieren pegar                                                                                                    | San Salvador, ha presentado una serie de golpes y los profesores<br>fue una herida en la cabeza que tuvieron que darle más de 8<br>r.* |
| B Describa detalladamente el                                             | suceso, tratando o                                     | le recabar la                          | mayor parte                                   | de la información sobre                                                     | e el aviso *                                            |                                                                                               |                                                                                 |                                                                                                    |                                                                                                    |
| Fecha: 01/03/2024                                                        |                                                        | Hora:                                  | 9:30                                          | G                                                                           | Frecuencia:                                             | Durante un mes                                                                                | •                                                                               | Lugar específico d                                                                                                    | del suceso: Salon de clases                                                                                                    |
| 3 Del suceso.                                                            |                                                        | Hora a suceso.                         | oroximada er                                  | que se manifestó el                                                         | En que ha s                                             | ucedido el suceso.                                                                            |                                                                                 | Registre el lugar el lugar | específico. Sí el suceso ha ocurrido dentro o fuera del centro educativo.                                                              |
| Centro educativo donde se                                                | manifestó el suc                                       | eso:* 1                                | 1308   CENT                                   | RO ESCOLAR "MODES                                                           | STO BARRIOS"                                            |                                                                                               |                                                                                 |                                                                                                    | •                                                                                                    |
| Según aviso. Seleccione el                                               | centro educativo er                                    | n que se ma                            | nifestó el suc                                | eso y presione el botón                                                     | verde titulado: CC                                      | IMPLETAR INFO. DE CEO *                                                                       |                                                                                 |                                                                                                    |                                                                                                    |
| Departamento del centro e                                                | ducativo:* 06 -                                        | SAN SALV                               | ADOR                                          |                                                                             | Municipio de                                            | el centro educativo:* 0601 -                                                                  | AGUILARES                                                                       |                                                                                                    | Distrito:                                                                                                    |
| En que se manifestó el suce                                              | 250 <sup>×</sup>                                       |                                        |                                               |                                                                             | 🚯 En que se n                                           | nanifestó el suceso *                                                                         |                                                                                 |                                                                                                    | 1 En que se manifestó el suceso.                                                                                                    |
| Público o privado:* PÚ                                                   | BLICO                                                  |                                        | •                                             | Correo electrónico:                                                         | * 11308@mine                                            | ed.edu.sv                                                                                     |                                                                                 | Placa de vehículo:                                                                                                    |                                                                                                    |
| <ol> <li>Indica si el centro educativo<br/>público o privado.</li> </ol> | o en que se manife                                     | stó el suces                           | ), es                                         | 1 Del centro education                                                      | ivo.                                                    |                                                                                               |                                                                                 | Registre, si en el s                                                                                                    | suceso está involucrado un vehículo.                                                                                                   |
| Nombre del motorista:                                                    |                                                        |                                        |                                               |                                                                             | Decumenter                                              | Salacciona                                                                                    |                                                                                 |                                                                                                    | Imagenes:                                                                                                    |
| Registre, si en el suceso est                                            | á involucrado un v                                     | ehículo.                               |                                               |                                                                             | Documentos                                              | Seleccione                                                                                    |                                                                                 |                                                                                                    | Seleccione 🗸 Completado 🕑 Descargar 😣 Eliminar                                                                                         |
|                                                                          |                                                        |                                        |                                               |                                                                             | Adicionales                                             | presentados por el informante.                                                                |                                                                                 |                                                                                                    |                                                                                                    |
|                                                                          |                                                        |                                        |                                               |                                                                             |                                                         |                                                                                               |                                                                                 |                                                                                                    | Caso mg1028.pdf<br>Archivo(s) subidos exitosamente.                                                                                    |
|                                                                          |                                                        |                                        |                                               |                                                                             |                                                         |                                                                                               |                                                                                 |                                                                                                    |                                                                                                    |

## 3. CONOCER SOBRE EL INFORMANTE DEL AVISO.

C. HACER CLIC EN ESTE GRUPO: DATOS DEL INFORMANTE DEL AVISO

| Denominación *: Padre de la pres                                                                             | unta víctima                 | ▼ Núme                                       | ro de NIE:                                                                                      |                        | Número de NIP:                                                       |                   |                                               |
|----------------------------------------------------------------------------------------------------|------------------------------|----------------------------------------------|-------------------------------------------------------------------------------------------------|------------------------|----------------------------------------------------------------------|-------------------|-----------------------------------------------|
| Del informante.                                                                                              |                              | Reg el inform                                | Registre el número de NIE y presione el botón: Mostrar datos, si     finformante es estudiante. |                        | ón: Mostrar datos, después de registrar el número<br>nte es docente. |                   |                                               |
| Tipo de identificación:   Vúmero de Identif                                                                  |                              | Número de Identificación:                    | ficación: Primer nombre: C                                                                      |                        | Carlos                                                               | Segundo nombre:   | Tercer nombre:                                |
| Seleccione, si el informante es diferente de estudiante o presunta     Victima.     Digite, si el invictima. |                              | Digite, si el Informante es dife<br>victima. | erente de Estudiante o presunta                                                                 | 1 Del informante.      |                                                                      | 1 Del informante. | 1 Del informante.                             |
| Primer apellido: Umaña                                                                                       | Segundo apellido:            | Tercer                                       | apellido:                                                                                       | Sexo: Masculin         | •                                                                    | Edad: 42          | Teléfono: 73168129                            |
| 1 Del informante.                                                                                            | 1 Del informante.            | 1 Del                                        | informante.                                                                                     | 1 Del informante.      |                                                                      | 1 Del informante. | 1 Número de teléfono móvil del<br>informante. |
| Teléfono fijo:                                                                                               | Correo electrónico:          | CarlosUm95@gmail.com                         | Dirección de res                                                                                | idencia: POLIGONO 12 I | .OTE 9                                                               |                   |                                               |
| Del informante.                                                                                              | 1 Del informante.            |                                              | Del informante                                                                                  |                        |                                                                      |                   |                                               |
| Departamento: 06 - SAN SALVAD                                                                                | OR 🔻                         | Municipio: 0601 - AGUIL                      | ARES 🔻                                                                                          | Distrito:              |                                                                      |                   |                                               |
| De residencia, del informante.                                                                               |                              | De residencia, del informanto                | h                                                                                               | 🚯 De residencia, del   | informante.                                                          |                   |                                               |
| Nacionalidad:                                                                                                | •                            | Naturalizado:                                | •                                                                                               |                        |                                                                      |                   |                                               |
| 1 Del informante.                                                                                            |                              | Si el informante es de nacion<br>extranjera. | alidad                                                                                          |                        |                                                                      |                   |                                               |
| Comentarios adicionales                                                                                      |                              |                                              |                                                                                                 |                        |                                                                      |                   |                                               |
|                                                                                                    | Ya presento la denuncia ante | la fiscalía.                                 |                                                                                                 |                        |                                                                      |                   |                                               |
|                                                                                                    |                              |                                              |                                                                                                 |                        |                                                                      |                   |                                               |

MINEDUCYT/DIPLAN/Gerencia de Monitoreo y Gestión de la Calidad

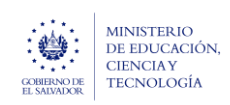

Guía para completar el trámite digital de aviso de vulneración en entorno escolar (SALVE), a través de la plataforma SIGOB-SOL

### 4. REVISAR ACCIONES YA PREDEFINIDAS EN EL TRÁMITE DE AVISO, A SER REALIZADAS D. HACER CLIC EN ESTE GRUPO: Acciones de la (el) Director del Centro Escolar

| Acciones de la (el) [             | Director (a) del Centro Escolar                                                                                                    |                                |                    | ^ |
|-----------------------------------|----------------------------------------------------------------------------------------------------|--------------------------------|--------------------|---|
| Detalle de acciones (DCEO):       | <ol> <li>Corroborar el Aviso</li> <li>Presentar la denuncia y suspensión previa en la Junta de Carrera docente si el<br/>presunto vulnerador es docente.</li> <li>Presentar denuncia en Instancia del proceso de Sistema Nacional de Protección<br/>Integral</li> </ol> | Informe de acciones realizad   | las (DCEO):        |   |
| A realizar por el Director (a) o  | lel Centro Educativo Oficial                                                                                                    |                                |                    |   |
| Nombre de la (el) Director (a     | c                                                                                                    | Email del Centro Educativo):   | 11308@mined.edu.sv |   |
| 1 Del Centro Educativo Oficial    |                                                                                                    | 1 Del Centro Educativo Oficial |                    |   |
|                                   |                                                                                                    |                                |                    |   |
| Informe de acciones: Se           | leccione                                                                                                    |                                |                    |   |
| 1 De la(el) Director(a) del Centr | o Educativo Oficial.                                                                                                    |                                |                    |   |

## 5. REVISAR LINEAMIENTOS, CLASIFICACIÓN Y PLAZO DE GESTIÓN DEL AVISO DE VULNERACIÓN

#### E. HACER CLIC EN ESTE GRUPO: Clasificación y Lineamientos

|        | Clasificación y linea          | mientos                                                                                                    |                                                   |                       |                                         |   |                          | ^ |
|--------|--------------------------------|----------------------------------------------------------------------------------------------------|---------------------------------------------------|-----------------------|-----------------------------------------|---|--------------------------|---|
| $\sim$ | Datos a ser registrados po     | r el Coordinador Jurídico Departamental                                                                                                    |                                                   |                       |                                         |   |                          |   |
| ( 5.1  | Categoría (Nivel 1) :* VIC     | DLENCIA FÍSICA                                                                                                    | •                                                 | Subcategoría (Nive    | 1):* Maltrato físico                    | • | Riesgo (Nivel 1) :* Alto | • |
| $\sim$ | Obligatorio para profesional   | que emite lineamiento.                                                                                                    |                                                   | 🚯 Obligatorio para p  | rofesional que emite lineamiento.       |   | De deserción escolar.    |   |
| 5.     | Lineamientos de acción(es):    | Según el artículo de la Ley Crecer Juntos.<br>1. Requerir al Director la presentación de la Denuncia ante<br>a. Fiscalía General de la República<br>b. Junta de Protección de la Niñez y de la Adolescencia<br>c. Comité Local de Derechos de la Niñez y de la Adolescen<br>d. Juzgados Especializados para una Vida Libre de Violencia | las instancias:<br>cia<br>a y Discriminación para | las Mujeres           |                                         | ~ |                          |   |
|        | Adicionales, emitidas por el ( | (la) Coordinador (a) Jurídico (a), en base a la normativa vigente.                                                                                                    |                                                   |                       |                                         |   |                          |   |
| $\sim$ | Plazo para el completa         | amiento del aviso de vulneración                                                                                                    |                                                   |                       |                                         |   |                          |   |
| 5.     | Urgencia: Urgente              | 🔻 🖋 Registrar plazo final                                                                                                    | Plazo: 21/03/20                                   | 024                   | Tiempo restante: 1                      |   |                          |   |
| $\sim$ | Grado de urgencia para la ve   | rificación del aviso.                                                                                                    | Fecha máxima para                                 | a completar el aviso. | Días faltantes para completar el aviso. |   |                          |   |

En este grupo de datos debe revisar las acciones que realizó el (la) Coordinador (a) Jurídico (a)

- 5.1. La clasificación del caso según el relato del Suceso
- 5.2. El lineamiento emitido sobre la base de la normativa vigente y el relato del Suceso.
- **5.3.** El nivel de Urgencia y plazo que tiene para completar el aviso, incorporar documentos de suspensión previa y denuncia y transferir a la Junta de la Carrera Docente correspondiente.

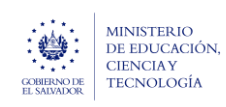

## 6. COMPLETAR DATOS DEL (LA) PRESUNTO(A) ESTUDIANTE VULNERADO(A).

#### D. HACER CLIC EN ESTE GRUPO.

| enominación: Estudiante                                                                                                    | •                         | Número de NIE: 35                                               | 66335                                                                        | Most - dates                                             | ·                                            |                                                                                                    |                                                                      |                              |                  |
|----------------------------------------------------------------------------------------------------|---------------------------|-----------------------------------------------------------------|------------------------------------------------------------------------------|----------------------------------------------------------|----------------------------------------------|----------------------------------------------------------------------------------------------------|----------------------------------------------------------------------|------------------------------|------------------|
| De el (la) presunto (a) estudiante vulnerado (a)                                                                                                    |                           | B Si el (la) presunto (a)<br>registrar el NIE del estudi        | estudiante vulnerado (a) o un<br>iante mas agraviado.                        | grupo deestudiantes,                                     |                                              |                                                                                                    |                                                                      |                              |                  |
| Datos personales                                                                                                    |                           |                                                                 |                                                                              |                                                          |                                              |                                                                                                    |                                                                      |                              |                  |
| Primer nombre: JORGE                                                                                                    | Segundo nombre:           |                                                                 | Tercer nombre:                                                               |                                                          | Primer apellido: ARGUMEDO                    | Segundo apellido:                                                                                                    |                                                                      | Tercer apellido:             |                  |
| De el (la) presunto (a) estudiante vulnerado (a)                                                                                                    | 1 De el (la) presunto (a) | estudiante vulnerado (a)                                        | studiante vulnerado (a) (b) De el (la) presunto (a) estudiante vulnerado (a) |                                                          | De el (la) presunto (a) estudiante vulnera   | io (a) 🚯 De el (la) presunto                                                                                                    | a) estudiante vulnerado (a)                                          | De el (la) presunto (a) es   | tudiante vulnera |
| Tipo de identificación:                                                                                                    | *                         | Número de identifica                                            | ición:                                                                       |                                                          | Sexo:                                        | ▼ Edad:                                                                                                    |                                                                      | Teléfono fijo:               |                  |
| De el (la) presunto (a) estudiante vulnerado (a)                                                                                                    |                           | 🚯 De el (la) presunto (a                                        | a) estudiante vulnerado (a)                                                  |                                                          | B De el (la) presunto (a) estudiante vulnera | io (a) 🚯 De el (la) presunto                                                                                                    | a) estudiante vulnerado (a)                                          | B De el (la) presunto (a) es | tudiante vulnera |
| Rango etéreo:                                                                                                    | •                         | Teléfono:                                                       |                                                                              | Dirección de residencia                                  | ĸ                                            |                                                                                                    |                                                                      |                              |                  |
| De el (la) presunto (a) estudiante vulnerado (a)                                                                                                    |                           | Número de teléfono<br>estudiante vulnerado (a)                  | móvil de el (la) presunto (a)                                                | De el (la) presunto (a)                                  | estudiante vulnerado (a)                     |                                                                                                    |                                                                      |                              |                  |
| Departamento:                                                                                                    | ٠                         | Municipio:                                                      |                                                                              | *                                                        | Distrito:                                    |                                                                                                    | Correo electrónico:                                                  |                              |                  |
| Departamento:                                                                                                    |                           | De residencia, de el (la) presunto (a) estudiante vulnerado (a) |                                                                              | 🚯 De residencia, de el (la) presunto (a) estu            | diante vulnerado (a)                         | 🚺 De el (la) presunto (a                                                                                                    | ) estudiante vulnerado (a)                                           |                              |                  |
| De residencia, de el (la) presunto (a) estudiante vul-                                                                                                    |                           |                                                                 |                                                                              |                                                          |                                              |                                                                                                    |                                                                      |                              |                  |
| De residencia, de el (la) presunto (a) estudiante vul<br>Datos del centro educativo en el                                                                                                    | el que el (la) pres       | unto (a) estudia                                                | nte vulnerado (a)                                                            | estudia.                                                 |                                              |                                                                                                    |                                                                      |                              |                  |
| De residencia, de el (la) presunto (a) estudiante vul Datos del centro educativo en el Centro educativo:                                                                                                    | el que el (la) pres       | unto (a) estudia                                                | nte vulnerado (a)                                                            | estudia.                                                 |                                              | 🖋 COMPLETAR INFO. CEO - ESTL                                                                                                    | IDIANTE VULNERADO (A)                                                |                              |                  |
| De residencia, de el (la) presunto (a) estudiante vul Datos del centro educativo en ( centro educativo:     ne que estudia el (la) presunto (a) estudiante vul                                                                                                    | el que el (la) pres       | unto (a) estudia                                                | nte vulnerado (a)                                                            | estudia.                                                 |                                              | 🖌 COMPLETAR INFO. CEO - ESTL                                                                                                    | DIANTE VULNERADO (A)                                                 |                              |                  |
| De residencia, de el (la) presunto (a) estudiante val-<br>Datos del centro educativo en el<br>centro educativo:     Ten el que estudia el (la) presunto (a) estudiante vale<br>Departamento del centro educativo:                                                                  | el que el (la) pres       | sunto (a) estudia                                               | nte vulnerado (a)                                                            | estudia.<br>ducativo:                                    |                                              | COMPLETAR INFO. CEO - ESTL                                                                                                    | IDIANTE VULNERADO (A)                                                |                              |                  |
| De residencia, de el (la) presunto (a) estudiante val<br>Datos del centro educativo en el<br>centro educativo:     En el que estudia el (la) presunto (a) estudiante vale<br>Departamento del centro educativo:     En el que estudia el (la) presunto (a) estudiante vale         | el que el (la) pres       | sunto (a) estudia                                               | nte vulnerado (a)<br>Municipio del centro d<br>D En el que estudia el (la    | estudia.<br>ducativo:<br>) presunto (a) estudiante vuln  | • erado (a)                                  | COMPLETAR INFO. CEO - ESTU     Distrito del centro e     En el que estudia el                                                                                                    | DIANTE VULNERADO (A)<br>ducativo:<br>(a) presunto (a) estudiante vu  | Inerado (a)                  |                  |
| De residencia, de el (la) presunto (a) estudiante vul Datos del centro educativo en el centro educativo:     En el que estudia el (la) presunto (a) estudiante vul Departamento del centro educativo:     En el que estudia el (la) presunto (a) estudiante vul Público o privado: | el que el (la) pres       | sunto (a) estudia                                               | nte vulnerado (a)<br>Municipio del centro d<br>In el que estudia el (h       | estudia.<br>ducativo:<br> ) presunto (a) estudiante vuln | erado (a)                                    | COMPLETAR INFO. CEO - ESTU Distrito del centro e Distrito del centro e Distrito del cen | DIANTE VULNERADO (A)<br>ducativo:<br>((a) presunto (a) estudiante vu | inerado (a)                  |                  |

- **6.1** En el primer campo titulado: **denominación** verificar sí el campo tiene registrado el valor: **Estudiante.**
- 6.2 Digite el Nro. del estudiante (presuntamente vulnerado) en el campo titulado: Numero de NIE.. al presionar el botón de color verde titulado: MOSTRAR DATOS, el Sistema le va a presentar todos los datos del Estudiante que se encuentran para este grupo titulado: DATOS DE EL (LA) PRESUNTO (A) ESTUDIANTE VULNERADO (A). Además le va a presentar los valores del grupo de datos titulado: OTROS DATOS DEL ESTUDIANTE.

## **OBSERVACIÓN**

Cada vez que usted presione un botón para actualizar o mostrar datos, en este sistema, el mismo va a contraer todos los grupos de datos para que usted vuelva a expandir el mismo o los que desee, y visualizar los datos que se presentan.

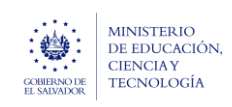

Guía para completar el trámite digital de aviso de vulneración en entorno escolar (SALVE), a través de la plataforma SIGOB-SOL

Marzo 2024 Versión: 01 Página 6 de 15

#### La información que presenta SALVE del Estudiante es importada de la Información del estudiante en el Sistema SIGES

DATOS DE EL (LA) PRESUNTO (A) ESTUDIANTE VULNERADO (A)

| Denominación: Estudiante 🔻                                                                                              | Número de NIE: 3566335 🖋 Mostrar dato                                                                                        | s                                                     |                                                        |                                                  |
|----------------------------------------------------------------------------------------------------|----------------------------------------------------------------------------------------------------|-------------------------------------------------------|--------------------------------------------------------|--------------------------------------------------|
| 1 De el (la) presunto (a) estudiante vulnerado (a)                                                                      | Si el (la) presunto (a) estudiante vulnerado (a) o un grupo deestudiantes,<br>registrar el NIE del estudiante mas agraviado. |                                                       |                                                        |                                                  |
| Datos personales                                                                                                    |                                                                                                    |                                                       |                                                        |                                                  |
| Primer nombre: JORGE Segundo nombre: A                                                                                  | LBERTO Tercer nombre:                                                                                                    | Primer apellido: ARGUMEDO                             | Segundo apellido: ARANA                                | Tercer apellido:                                 |
| De el (la) presunto (a)     De el (la) presunto (a)                                                                     | estudiante vulnerado (a) (a) De el (la) presunto (a) estudiante vulnerado (a)                                                | De el (la) presunto (a) estudiante vulnerado (a)      | De el (la) presunto (a) estudiante vulnerado (a)       | De el (la) presunto (a) estudiante vulnerado (a) |
| Tipo de identificación: Carnet de estudiante 🔻                                                                          | Número de identificación:                                                                                                    | Sexo: Femenino 🔻                                      | Edad: 17                                               | Teléfono fijo:                                   |
| De el (la) presunto (a) estudiante vulnerado (a)                                                                        | De el (la) presunto (a) estudiante vulnerado (a)                                                                             | De el (la) presunto (a) estudiante vulnerado (a)      | De el (la) presunto (a) estudiante vulnerado (a)       | De el (la) presunto (a) estudiante vulnerado (a) |
| Rango etéreo: 🔻                                                                                                    | Teléfono: 71667332 Dirección de resid                                                                                        | encia: CANTON LOS HUATALES CASERIO LOS VALDIVIE       | 50                                                     |                                                  |
| De el (ia) presunto (a) estudiante vulnerado (a)                                                                        | Número de teléfono móvil de el (la) presunto (a)     De el (la) presunt estudiante vulnerado (a)                             | to (a) estudiante vulnerado (a)                       |                                                        |                                                  |
| Departamento: 01 - AHUACHAPAN 🔻                                                                                         | Municipio: 0101 - AHUACHAPAN                                                                                                 | Distrito:                                             | Correo electrónico:                                    |                                                  |
| De residencia, de el (la) presunto (a) estudiante vulnerado (a)                                                         | De residencia, de el (la) presunto (a) estudiante vulnerado (a)                                                              | De residencia, de el (la) presunto (a) estudiante vul | nerado (a) 🚯 De el (la) presunto (a                    | ) estudiante vulnerado (a)                       |
| Datos del centro educativo en el que el (la) pres                                                                       | sunto (a) estudiante vulnerado (a) estudia.                                                                                  |                                                       |                                                        |                                                  |
| Centro educativo:                                                                                                    |                                                                                                    | 🔻 🥒 сом                                               | PLETAR INFO. CEO - ESTUDIANTE VULNERADO (A)            |                                                  |
| 1 En el que estudia el (la) presunto (a) estudiante vulnerado (a)                                                       |                                                                                                    |                                                       |                                                        |                                                  |
| Departamento del centro educativo:                                                                                      | Municipio del centro educativo:                                                                                              |                                                       | Distrito del centro educativo:                         |                                                  |
| En el que estudia el (la) presunto (a) estudiante vulnerado (a)                                                         | En el que estudia el (la) presunto (a) estudiante                                                                            | e vulnerado (a)                                       | En el que estudia el (la) presunto (a) estudiante vu   | Inerado (a)                                      |
| Público o privado:                                                                                                    |                                                                                                    | De director de CEO o                                  | Acreditación:                                          |                                                  |
| Indica si el centro educativo en que estudia el<br>(la) presunto (a) estudiante vulnerado (a), es público<br>o privado. | n Ciudadana:                                                                                                    | Que completa el aviso                                 | o, sobre el (ia) presunto (a) estudiante vulnerado (a) | ß                                                |
| <ol> <li>Que registra el aviso, :</li> </ol>                                                                            | sobre el (la) presunto (a) estudiante vulnerado (a)                                                                          |                                                       |                                                        |                                                  |

| Madelided de estudios DECCNICIAL                                                                                                    |                                                                                       | Con a sife a si é su                                                             | Converte Condo                                                                                                    |                                                                                    | PUPUCO                          |                                                                          | Distancia da su                                                                           | 10Kh4                                                                    |
|----------------------------------------------------------------------------------------------------|---------------------------------------------------------------------------------------|----------------------------------------------------------------------------------|----------------------------------------------------------------------------------------------------|------------------------------------------------------------------------------------|---------------------------------|--------------------------------------------------------------------------|-------------------------------------------------------------------------------------------|--------------------------------------------------------------------------|
| Modalidad de estudio: PRESEINCIAL                                                                                                    |                                                                                       | Especificación:                                                                  | Segundo Grado                                                                                                    | Medio de transport                                                                 | POBLICO                         |                                                                          | Distancia de su o                                                                         | asa a la sede: TUKIM                                                     |
| De el (la) presunto (a) estudiante vulnerad                                                                                                    | lo (a)                                                                                | De el (la) presun                                                                | ito (a) estudiante vulnerado (a)                                                                                                    | En que se desplaza                                                                 | a a CEO.                        |                                                                          | De el (la) presul                                                                         | nto (a) estudiante vulnerado (a)                                         |
| Discapacidades: ninguna                                                                                                    |                                                                                       | Estado civil:                                                                    | Menor de edad 🔹                                                                                                    | Cantidad de hijos:                                                                 | 0                               | Trabaja: NO                                                              | •                                                                                         |                                                                          |
| De el (la) presunto (a) estudiante vulnerado (a)     De el (la) presunto                                                                                                    |                                                                                       | a) estudiante vulnerado (a)<br>Une el (la) prese<br>vulnerado (a)                |                                                                                                    | unto (a) estudiante (3) De el (la) presunto vulnerado (a)                          |                                 | ) (a) estudiante                                                         |                                                                                           |                                                                          |
| Dependencia económica: Padre y Ma                                                                                                    | adre 🔹                                                                                | Ocupación: F                                                                     | studiante                                                                                                    | •                                                                                  | Nacionalidad:                   | Salvadoreña                                                              | •                                                                                         | Naturalizado: NO                                                         |
| De el (la) presunto (a) estudiante vulnerad                                                                                                    | do (a)                                                                                | De el (la) presun                                                                | to (a) estudiante vulnerado (a)                                                                                                    |                                                                                    | 🚯 De el (la) presunt            | to (a) estudiante vulnerado                                              | (a)                                                                                       | <ol> <li>De el (la) presunto (a) estudiante<br/>vulnerado (a)</li> </ol> |
| Estado: Vive                                                                                                    | •                                                                                     |                                                                                  |                                                                                                    |                                                                                    |                                 |                                                                          |                                                                                           |                                                                          |
| (a)<br>Datos del responsable o fa                                                                                                    | amiliar a cargo (                                                                     | ísi es estudian                                                                  | ite)                                                                                                    |                                                                                    |                                 |                                                                          |                                                                                           |                                                                          |
| (a)<br>Datos del responsable o fa<br>Primer nombre: Carlos                                                                                                    | amiliar a cargo (                                                                     | (si es estudian<br>Segundo nombre                                                | e e e e e e e e e e e e e e e e e e e                                                                                                    | Primer apellido: U                                                                 | Jmaña                           |                                                                          | Segundo apellid                                                                           | o:                                                                       |
| (a)<br>Datos del responsable o fa<br>Primer nombre: Carlos<br>① Del responsable o familiar a cargo.                                                                                                    | amiliar a cargo (                                                                     | (si es estudian<br>Segundo nombre<br>Del responsable                             | t <b>e</b> ).<br>*<br>o familiar a cargo.                                                                                                    | Primer apellido: 1<br>Del responsable o                                            | Jmaña<br>familiar a cargo.      |                                                                          | Segundo apellid                                                                           | o:<br>e o familiar a cargo.                                              |
| (a)<br>Datos del responsable o fa<br>Primer nombre: Carlos<br>① Del responsable o familiar a cargo.<br>Sexo: Masculino                                                                                                    | amiliar a cargo (<br>Teléfono: 731681                                                 | (si es estudian<br>Segundo nombre<br>Del responsable<br>29                       | te).<br>c familiar a cargo.<br>Dirección: POLIGONO 12 LOTE 9                                                                                                    | Primer apellido: 0<br>Del responsable o                                            | Jmaña<br>familiar a cargo.      |                                                                          | Segundo apellid                                                                           | o:<br>e o familiar a cargo.                                              |
| a) Datos del responsable o fa Primer nombre: Carlos Del responsable o familiar a cargo. Sexo: Masculino  Del responsable o familiar a cargo.                                                                                                    | Teléfono: 731681<br>Teléfono: 731681                                                  | (si es estudian<br>Segundo nombre<br>Del responsable<br>129<br>familiar a cargo. | te).                                                                                                    | Primer apellido: U<br>Del responsable o                                            | Jmaña<br>familiar a cargo.      |                                                                          | Segundo apellid<br>Del responsable                                                        | o:<br>e o familiar a cargo.                                              |
| (a)<br>Datos del responsable o fa<br>Primer nombre: Carlos<br>Del responsable o familiar a cargo.<br>Sexo: Masculino •<br>Del responsable o familiar a cargo.<br>Departamento de residencia: 06 - SA                                                                                                    | Teléfono: 731681<br>C Del responsable o<br>N SALVADOR                                 | (si es estudian<br>Segundo nombre<br>Del responsable<br>129<br>familiar a cargo. | x o familiar a cargo.<br>Dirección: POLIGONO 12 LOTE 9<br>O De residencia del responsable o familia<br>Municipio de residencia: 0601 - AG                                                                                                    | Primer apellido: t<br>Del responsable o<br>a cargo.                                | Jmaña<br>familiar a cargo.      | Distrito:                                                                | Segundo apellid<br>Del responsable                                                        | o:<br>e o familiar a cargo.                                              |
| (a)<br>Datos del responsable o fa<br>Primer nombre: Carlos<br>Del responsable o familiar a cargo.<br>Sexo: Masculino •<br>Del responsable o familiar a cargo.<br>Departamento de residencia: 06 - SA<br>Del responsable o familiar a cargo.                                                                                                    | Teléfono: 731681<br>Del responsable o<br>NI SALVADOR                                  | (si es estudian<br>Segundo nombre<br>Del responsable<br>129<br>familiar a cargo. | tte).<br>c familiar a cargo.<br>Dirección: POLIGONO 12 LOTE 9<br>① De residencia del responsable o familia<br>Municipio de residencia: 0601 - A0<br>① Del responsable o familiar a cargo.                                                                                       | Primer apellido: U Del responsable o a cargo. SUILARES                             | Jmaña<br>familiar a cargo.<br>v | Distrito:<br>() Del responsable o                                        | Segundo apellid<br>Del responsable<br>familiar a cargo.                                   | o:<br>e o familiar a cargo.                                              |
| (a)<br>Datos del responsable o fa<br>Primer nombre: Carlos<br>● Del responsable o familiar a cargo.<br>Sexo: Masculino ▼<br>● Del responsable o familiar a cargo.<br>Departamento de residencia: 06 - SA<br>● Del responsable o familiar a cargo.<br>Correo electrónico: CarlosUm95@gma                                                         | amiliar a cargo (<br>Teléfono: 731681<br>Del responsable o<br>IN SALVADOR             | (si es estudian<br>Segundo nombre<br>Del responsable<br>129<br>familiar a cargo. | te).  To familiar a cargo.  Dirección: POLIGONO 12 LOTE 9  De residencia del responsable o familiar  Municipio de residencia: 0601 - A0  Del responsable o familiar a cargo.  Ocupación: Electricista                                                                           | Primer apellido: U Del responsable o a cargo. GUILARES                             | Jmaña<br>familiar a cargo.<br>v | Distrito:<br>Del responsable o<br>Escolaridad: bach                      | Segundo apellid<br>Del responsable<br>familiar a cargo.                                   | o:<br>e o familiar a cargo.                                              |
| a) Datos del responsable o fa Primer nombre: Carlos Del responsable o familiar a cargo. Del responsable o familiar a cargo. Del responsable o familiar a cargo. Correo electrónico: CarlosUm95@gma Del responsable o familiar a cargo.                                                                                                    | amiliar a cargo (<br>Teléfono: 731681<br>Del responsable o<br>NN SALVADOR             | (si es estudiar<br>Segundo nombre<br>Del responsable<br>129<br>familiar a cargo. |                                                                                                    | Primer apellido: U Del responsable o a cargo. SUILARES                             | Jmaña<br>familiar a cargo.<br>V | Distrito:<br>Del responsable o<br>Escolaridad: back<br>Del responsable o | Segundo apellid<br>Del responsable<br>familiar a cargo.<br>aillerato<br>familiar a cargo. | ot<br>e o familiar a cargo.                                              |
| (a)<br>Datos del responsable o fa<br>Primer nombre: Carlos<br>Del responsable o familiar a cargo.<br>Sexo: Masculino •<br>Del responsable o familiar a cargo.<br>Departamento de residencia: 06 - SA<br>Del responsable o familiar a cargo.<br>Correo electrónico: CarlosUm95@gma<br>Del responsable o familiar a cargo.<br>Profesión u oficio: | amiliar a cargo (<br>Teléfono: 731681<br>I Del responsable o<br>AN SALVADOR<br>al.com | (si es estudiar<br>Segundo nombre<br>Del responsable<br>129<br>familiar a cargo. | te).<br>o familiar a cargo.<br>Dirección: POLIGONO 12 LOTE 9<br>① De residencia del responsable o familiar<br>Municipio de residencia: 0601 - A0<br>① Del responsable o familiar a cargo.<br>Ocupación: Electricista<br>① Del responsable o familiar a cargo.<br>eferente: SI v | Primer apellido: [<br>Del responsable o<br>a cargo.<br>SUILARES<br>Parentesco: Paa | Jmaña<br>familiar a cargo.<br>v | Distrito:<br>Del responsable o<br>Escolaridad: bad<br>Del responsable o  | Segundo apeliid<br>Del responsable<br>familiar a cargo.<br>iillerato<br>familiar a cargo. | o:<br>e o familiar a cargo.                                              |

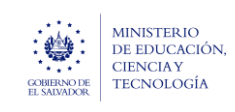

escolar (SALVE), a través de la plataforma SIGOB-SOL

Sí en el campo titulado: denominación, se registró el valor : Grupo de estudiantes, el Sistema no permitirá registrar ningún valor, por lo que los datos de este grupo no se deben completar.

#### 6.3 En el área de Datos del centro educativo en el que la presunta víctima estudia.

| Datos del centro educativo en el que el (                                                                                                    | la) presunto (a) estudiante vulnerado | o (a) estudia.                                                  |                            |                                                                 |  |
|----------------------------------------------------------------------------------------------------|---------------------------------------|-----------------------------------------------------------------|----------------------------|-----------------------------------------------------------------|--|
| Centro educativo: 10001   CENTRO ESCOLAR "ISIDRO MENÉ                                                                                                | NDEZ"                                 |                                                                 |                            | ▼ COMPLETAR INFO. CEO - ESTUDIANTE VULNERADO (1) 6.             |  |
| En el que estudia el (la) presunto (a) estudiante vulnerado (a)                                                                                      |                                       |                                                                 |                            |                                                                 |  |
| Departamento del centro educativo: 01 - AHUACHAPAN                                                                                                   |                                       | Municipio del centro educativo: 0101 - AHUACHAPAN               |                            | Distrito del centro educativo:                                  |  |
| En el que estudia el (la) presunto (a) estudiante vulnerado (a)                                                                                      |                                       | En el que estudia el (la) presunto (a) estudiante vulnerado (a) |                            | En el que estudia el (la) presunto (a) estudiante vulnerado (a) |  |
| Público o privado: Público v<br>O Indica si el centro educativo en que estuda el (a) presunto (a)<br>estudiante vulnerado (a), es público o privado. | De Oficina de Atención Cludadana:     | ulrerado (i)                                                    | De director de CEO o Acred | fitación:<br>e e (ia) presunto (a) estudiante vulnenado (a)     |  |

**6.3.** SI en el campo el **centro educativo** donde estudia el (la) presunto(a) estudiante vulnerado(a). No tienen ningún valor, proceda a registrarlo y seguidamente presionar siempre el botón de color verde titulado:

COMPLETAR INFO. CEO-VICTIMA

El Sistema presentara automáticamente los valores de los datos siguientes del (la) presunto(a) estudiante vulnerado(a): Departamento del centro educativo: (Selección de entre los 14 departamentos). Municipio del centro educativo: (Selección del Municipio del departamento en cuestión). Público o Privado: (PUBLICO, PRIVADO).

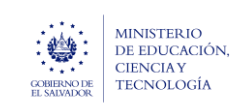

Guía para completar el trámite digital de aviso de vulneración en entorno escolar (SALVE), a través de la plataforma SIGOB-SOL

Marzo 2024 Versión: 01 Página 8 de 15

## 7. COMPLETAR DATOS DEL PRESUNTO VULNERADOR.

E. HACER CLIC EN ESTE GRUPO.

| enominación (pvln) *: Director de centro educativo                                                                                                    |                          |                                                 | •                                                                                                    | Número de NIP: 0109                         | 09295 🖉 Mostrar                                                         | latos Número de NIE:                                                                                                    |                                                                                                    | 🥒 Mostrar datos                                 |
|----------------------------------------------------------------------------------------------------|--------------------------|-------------------------------------------------|----------------------------------------------------------------------------------------------------|---------------------------------------------|-------------------------------------------------------------------------|----------------------------------------------------------------------------------------------------|----------------------------------------------------------------------------------------------------|-------------------------------------------------|
| Del presunto vulnerador.                                                                                                    |                          |                                                 |                                                                                                    | <ol> <li>Registre el número de l</li> </ol> | NIP, si el presunto vulnerador es docente o director del centro educati | <ul> <li>Registre el número de NIE, si<br/>registrar el NIE del estudiante ma</li> </ul>                                                                                                    | i el presunto vulnerador es est<br>as agraviado.                                                         | tudiante, o sí, es un grupo de estudiantes,     |
| Tipo de identificación:                                                                                                    | •                        | Número de identificación                        | :                                                                                                    |                                             | Primer nombre: EDUARDO                                                  | Segundo nombre:                                                                                                    |                                                                                                    | Tercer nombre:                                  |
| Seleccione, si el presunto vulnerador, es diferente de estudiante.                                                                                                    |                          | <ol> <li>Digite, si el presunto vuln</li> </ol> | erador, es diferente de estudiante.                                                                     |                                             | B Del presunto vulnerador.                                              | <ol> <li>Del presunto vulnerador.</li> </ol>                                                                                                    |                                                                                                    | 1 Del presunto vulnerador.                      |
| Primer apellido:                                                                                                    | Segundo apellido: AND    | RES                                             | Tercer apellido:                                                                                        |                                             | Sexo:                                                                   | ▼ Edad:                                                                                                    |                                                                                                    | Teléfono:                                       |
| Del presunto vulnerador.                                                                                                    | Del presunto vulnerador. |                                                 | Del presunto vulnerador.                                                                                |                                             | Del presunto vulnerador.                                                | Aproximada del presunto vu                                                                                                    | Inerador.                                                                                                | Número de teléfono móvil del presunto vulnerado |
| Dirección de residencia:                                                                                                    |                          |                                                 |                                                                                                    |                                             | Departamento:                                                           | •                                                                                                    | Municipio:                                                                                               |                                                 |
| Del presunto vulnerador.                                                                                                    |                          |                                                 |                                                                                                    |                                             | De residencia, del presunto vulnerador.                                 |                                                                                                    | 1 De residencia, del pre                                                                                 | isunto vulnerador.                              |
| Dirtvite                                                                                                    |                          |                                                 |                                                                                                    |                                             |                                                                         | -                                                                                                    |                                                                                                    |                                                 |
| UISU IUV                                                                                                    |                          | Relación con la presunta                        | estudiante vulnerado:                                                                                   |                                             |                                                                         | <ul> <li>Convive con la presunta estu</li> </ul>                                                                                                    | udiante vulnerado:                                                                                       |                                                 |
| vaeren  <br>) De residencia, del presunto vulnerador.<br>olamente si el docente o director del centro ed<br>Centro educativo:                                                                                                    | lucativo, es el presunto | vulnerador, registrar los                       | datos siguientes:                                                                                       |                                             |                                                                         | Convive con la presunta estu     Aplica solamente cuando es                                                                                                    | familiar la denominación.                                                                                | <b>28</b>                                       |
| variente<br>) De residencia, del presunto vulnerador.<br>iolamente si el docente o director del centro ec<br>Centro educativo:<br>) Del docente o director, presunto vulnerador.<br>Departamento del centro educativo:                                                                                                    | ucativo, es el presunto  | vulnerador, registrar los                       | datos siguientes:<br>Município del centro educat                                                        | vo:                                         |                                                                         | Connve con a presuma esti     Apica solamente cuando es     CoMPLE     Distrito del centro educativo                                                                                                    | uo ante vulnerado:<br>familiar la denominación.<br>TAR INFO, CEO - VULNERAD                              | x                                               |
| Usamini<br>) De reidenda del presunto vulnerador.<br>iolamente si el docente o director del centro ec<br>Certro educativo:<br>) Del docente o director, presunto vulnerador.<br>Departamento del centro educativo:<br>) Del docente o director, presunto vulnerador.                                                                                                    | ucativo, es el presunto  | vulnerador, registrar los                       | datos siguientes:<br>Municipio del centro educat<br>Del docerre o director presu                        | Vo:<br>nto vulnerador.                      |                                                                         | Connve con a presuma esti     Apica solamente cuando es     Ochepe      Distrito del centro educativo     Distrito del centro educativo     Distrito del centro educativo                                            | ua ante vulnerado:<br>familiar la denominación.<br>TAR INFO. CEO - VULNERAE<br>x<br>unto vulnerador.     | or i                                            |
| Variania<br>) De reidenda, del presunto vulnerador.<br>iolamente si el docente o director del centro eco<br>Centro educativo:<br>) Del docente o director, presunto vulnerador.<br>Departamento del centro educativo:<br>) Del docente o director, presunto vulnerador.<br>Certon en el centro educativo:                                                                                                    | ucativo, es el presunto  | vulnerador, registrar los                       | datos siguientes:<br>Municipio del centro educat<br>Del docente o director presu                        | va:<br>into vulnerador,                     |                                                                         | Conve con a presuma esti     Apica solamente cuando es      Distrito del centro educativo     Distrito del centro educativo     Distrito del centro educativo     Distrito del centro educativo                      | uo ante VUINERBOC<br>familiar la denominación.<br>TAR INFO. CEO - VULNERAD<br>X<br>unto vulnerador.      | 08                                              |
| Usamice De residencia, del presunto vulnerador: olamente si el docente o director del centro ec Centro educativo: Del docente o director, presunto vulnerador. Departamento del centro educativo: Del docente o director, presunto vulnerador. Cargo en el centro educativo: Del docente o director, presunto vulnerador. Cargo en el centro educativo: Del docente o director, presunto vulnerador.                                                                            | ucativo, es el presunto  | vulnerador, registrar los                       | datos siguientes:<br>Municipio del centro educat<br>Del docente o director, presu                       | NO:<br>Into vulnerador.                     |                                                                         | Connve con a presuma esti     Apica solamente cuando es      Ochepet      Distrito del centro educativo     Distrito del centro educativo     Distrito del centro educativo     Distrito del centro edirector, press | da ante Vurerado:<br>familiar la dinominación.<br>TAR INFO. CEO - VULNERAD<br>X<br>X<br>unto vulnerador. | ю <b>г</b>                                      |
| De residencia, del presunto vulnerador:     De residencia, del presunto vulnerador:     Del existencia del contro eci Centro educativo:     Del docente o director; presunto vulnerador:     Departamento del centro educativo:     Del docente o director; presunto vulnerador:     Cargo en el centro educativo:     Del docente, director o administrativo, presunto vulnerador:     Del docente, director o administrativo, presunto vulnerador:                            | ucativo, es el presunto  | vulnerador, registrar los                       | datos siguientes:<br>datos siguientes:<br>Municipio del centro educat<br>Del docente o director, presu  | va:<br>mo vulherador.                       |                                                                         | Conve con a presuma est.     Apica solamente cuando es      Distrito del centro educativo     Distrito del centro educativo     Distrito del centro educativo     Distrito del centro e director, press              | us ante Vunetado:<br>familiar la denominación.<br>TAR INFO. CEO - VULNERAE<br>x<br>x<br>unto vulnerador. | 08                                              |
| Unamies De residencia, del presunto vulnerador: iiolamente si el docente o director del centro ec Centro educativo: De docente o director, presunto vulnerador. Departamento del centro educativo: Dei docente o director, presunto vulnerador. Cargo en el centro educativo: D del docente, director o administrativo, presunto vulnerador. Comentarios addicionales                                                                                                    | ucativo, es el presunto  | vulnerador, registrar los                       | datos siguientes:<br>datos siguientes:<br>Municipio del centro educat<br>Del docente o director, presu  | va:<br>nto vulherador.                      |                                                                         | Conve con a presuma est.     Apica solamente cuando es      Distrito del centro educativo     Distrito del centro educativo     Distrito del centro e director, press                                                | us ante Vunesco:<br>familiar la denominación.<br>TAR INFO. CEO - VULNERAE<br>x<br>x<br>uno vulnerador.   | 08                                              |
| Unamente D De residencia del presunto vulnerador.  Siolamente si el docente o director del centro ec Centro ecucativo: D Del docente o director presunto vulnerador.  Departamento del centro educativo: D Del docente o director presunto vulnerador.  Cargo en el centro educativo: D Del docente, director o administrativo, presunto vulnerador.  Comentarios adlicionales                                                                                                  | ucativo, es el presunto  | vulnerador, registrar los                       | datos siguientes:<br>datos siguientes:<br>Municipio del centro educat<br>O Del docente o director presu | va<br>no vuherado:                          | De director de CEO o Aoreditación:                                      | Conve con a presuma est.     Apica solamente cuando es     Distrito del centro educativo     Distrito del centro educativo     Distrito del centro educativo     Distrito del centro educativo                       | us ante Vunerado:<br>familiar la denominación.<br>INITAR INFO. CEO - VULNERAL<br>X<br>INITAR VUNERACIÓN. | XX                                              |
| De residencia, del presento vulnerador.     De residencia, del presento vulnerador.     Solamente si el docente o director del centro ec Centro educativo:     De docente o director, presunto vulnerador.     De docente o director; presunto vulnerador.     De docente o director; presunto vulnerador.     Cergo en el centro educativo:     De docente, director o administrativo, presunto vulnerador.     Comentarrios adicionales     De Oficina de Atención Ciudadana: | ucativo, es el presunto  | vulnerador, registrar los                       | datos siguientes:<br>datos siguientes:<br>Municipio del centro educat<br>O Del docente o director presu | vo:<br>Inte vulherador.                     | De director de CEO o Acreditación:                                      | Connve con a presuma esti     Apica solamente cuando es     Distrito del centro educativo     Distrito del centro educativo     Distrito del centro educativo     Distrito del centro educativo                      | In a sine vuneesoo:<br>fanillar la denominación.                                                         | 02                                              |

- 7.1 En el primer campo titulado: denominación(pvln): verificar que valor fue seleccionado para el (la) presunto(a) vulnerador(a).
   Los valores pueden ser los siguientes:
  - Docente
  - Estudiante
  - Grupo de Estudiantes.
  - Profesional Externo
  - Personal Administrativo
  - Padre o Madre de familia
  - Familiar
  - Otro (Ciudadano)
  - Desconocido

A usted como Director (a) de Centro Educativo, solamente le llegarán los casos que en, el campo Denominación (de este grupo), tenga estos valores ya referidos.

| : 🍲 :                      | ministerio<br>de educación |
|----------------------------|----------------------------|
|                            | CIENCIAY                   |
| GOBIERNO DE<br>EL SALVADOR | TECNOLOGÍA                 |

Guía para completar el trámite digital de aviso de vulneración en entorno escolar (SALVE), a través de la plataforma SIGOB-SOL

| DATOS DEL PRESUNTO VULNERADOR                                      |                            |                                  | _                                  |                               |                                                  |                     |                                                                           |                                               |                                                 | ~   |
|--------------------------------------------------------------------|----------------------------|----------------------------------|------------------------------------|-------------------------------|--------------------------------------------------|---------------------|---------------------------------------------------------------------------|-----------------------------------------------|-------------------------------------------------|-----|
|                                                                    |                            |                                  | $\overline{7}$                     |                               |                                                  |                     |                                                                           |                                               |                                                 |     |
| Denominación (pvin) *: Director de centro educativo                |                            |                                  |                                    | Número de NIP: 0109295        |                                                  | 🖋 Mostrar datos     | Número de NIE:                                                            |                                               | 🧨 Mostrar datos                                 |     |
| Del presunto vulnerador.                                           |                            |                                  |                                    | Registre el número de NIP, si | el presunto vulnerador es docente o director del | l centro educativo. | Registre el número de NIE, si el<br>registrar el NIE del estudiante mas a | presunto vulnerador es estudiar<br>agraviado. | te, o sí, es un grupo de estudiantes,           |     |
| Tipo de identificación: DUI                                        | •                          | Número de identificación:        | 02492196-9                         |                               | Primer nombre: EDUARDO                           |                     | Segundo nombre: NATANAE                                                   | L                                             | Tercer nombre:                                  |     |
| Seleccione, si el presunto vulnerador, es diferente de estudiante. |                            | 0 Digite, si el presunto vulnera | dor, es diferente de estudiante.   |                               | Bel presunto vulnerador.                         |                     | 1 Del presunto vulnerador.                                                |                                               | Bel presunto vulnerador.                        |     |
| Primer apellido: ANDRES                                            | Segundo apellido: ANDRES   |                                  | Tercer apellido: TORRES            |                               | Sexo: Masculino                                  | •                   | Edad: 40                                                                  |                                               | Teléfono: 22035380                              |     |
| Del presunto vulnerador.                                           | Del presunto vulnerador.   |                                  | B Del presunto vulnerador.         |                               | O Del presunto vulnerador.                       |                     | Aproximada del presunto vulne                                             | rador.                                        | Número de teléfono móvil del presunto vulnerado | ar. |
| Dirección de residencia: Urbanización madre tierra 1 poligono      | o 1 # 31                   |                                  |                                    |                               | Departamento: 06 - SAN SALVADO                   | R                   | •                                                                         | Municipio: 0602 - APC                         | PA                                              | •   |
| Del presunto vulnerador.                                           |                            |                                  |                                    |                               | De residencia, del presunto vulnerador.          |                     |                                                                           | De residencia, del presunto                   | vulnerador.                                     |     |
| Distrito: Relación con la presunta estudiante vulnerado:           |                            |                                  |                                    |                               |                                                  | •                   | Convive con la presunta estudiante vulnerado:                             |                                               |                                                 |     |
| ① De residencia, del presunto vulnerador.                          |                            |                                  |                                    |                               |                                                  |                     | Aplica solamente cuando es familiar la denominación.                      |                                               |                                                 |     |
| Solamente si el docente o director del centro edu                  | ucativo, es el presunto vu | nerador, registrar los da        | atos siguientes:                   |                               |                                                  |                     | COMPLETAS                                                                 | R INFO. CEO - VULNERADOR                      | 7.                                              |     |
| Del docente o director, presunto vulnerador.                       |                            |                                  |                                    |                               |                                                  |                     |                                                                           |                                               | $\bigcirc$                                      |     |
| Departamento del centro educativo: 01 - AHUACHAPAN                 |                            | •                                | Municipio del centro educativo:    | 0101 - AHUACHAPAN             |                                                  | •                   | Distrito del centro educativo:                                            |                                               |                                                 |     |
| Del docente o director, presunto vulnerador.                       |                            |                                  | Del docente o director, presunto v | ulnerador.                    |                                                  |                     | 1 Del docente o director, presunt                                         | o vulnerador.                                 |                                                 |     |
| Cargo en el centro educativo:                                      |                            | *                                |                                    |                               |                                                  |                     |                                                                           |                                               |                                                 |     |
| Del docente, director o administrativo, presunto vulnerador.       |                            |                                  |                                    |                               |                                                  |                     |                                                                           |                                               |                                                 |     |
| Comentarios adicionales                                            |                            |                                  |                                    |                               |                                                  |                     |                                                                           |                                               |                                                 |     |
|                                                                    |                            |                                  |                                    |                               | De director de CEO o Acreditación:               |                     |                                                                           |                                               |                                                 |     |
| De Oficina de Atención Ciudadana:                                  |                            |                                  |                                    |                               | Que completa el aviso, sobre el presunto         | vulnerador.         |                                                                           |                                               |                                                 | /i  |
|                                                                    |                            |                                  |                                    |                               |                                                  |                     |                                                                           |                                               |                                                 |     |
| Que registra el aviso, sobre el presunto vulnerador.               |                            |                                  |                                    |                               |                                                  |                     |                                                                           |                                               |                                                 |     |

7.2. Para completar los datos de el (la) Director (a) del Centro Educativo (señalado (a) como presunto (a) vulnerador, en el campo titulado: Numero de NIP: , digitar el Nro. de NIP del (la) director (a) y luego presionar el botón de color verde titulado: MOSTRAR DATOS.

El Sistema presentara automáticamente toda la información sobre ese o esa director (a) de Centro Educativo

A continuación, registre el valor del campo titulado **Relación con la presunta víctima** y seleccione uno de los valores siguientes, según corresponda:

Docente del centro educativo - imparte clases directamente a la supuesta víctima Docente del centro educativo - no imparte clases a la supuesta víctima, Padre o madre de víctima, Tutor, Familiar, Compañero(s) de clase, Personal administrativo, Amigo, Otro (Ciudadano), No tiene relación con el (la) presunto(a) estudiante vulnerado(a)].

Seguidamente, en el campo titulado Convive con la presunta estudiante vulnerado: registre el valor SI o el valor NO.

7.3. En el área titulada Solamente si el docente o director del centro educativo, es el presunto vulnerador

Seleccionar el centro educativo en que se desempeña el (la) Director (a) presunto(a) vulnerador(a). Seguidamente presionar siempre el botón de color verde titulado: COMPLETAR INFO. CEO-VULNERADOR

Para obtener automáticamente los valores de los siguientes campos titulados:

"Departamento del centro educativo", "Municipio del centro educativo".

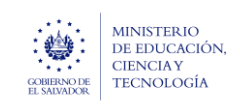

Si usted considera que la información del Aviso que se le ha transferido es INVALIDA, después de realizar las Acciones anteriores, debe realizar lo siguiente:

#### H. HACER CLIC EN ESTE GRUPO: Gestión

| 😤 Gestión 🕕 iniciado hace                                   |                       |           |             |                                | $\wedge$ |
|-------------------------------------------------------------|-----------------------|-----------|-------------|--------------------------------|----------|
| Responsable                                                 | ٥                     | 🖍 Cambiar | Fase actual | COMPLETAR AVISO DE VULNERACIÓN | 7.4      |
| Fin Estimado                                                | 🔁 🕲 Recalcular        |           |             |                                | _        |
| Resumen de gestión                                          |                       |           |             |                                | Å        |
| Próxima acción programada                                   |                       |           |             |                                |          |
| 1 No hay ninguna acción programada Programar próxima acción | ón                    |           |             |                                |          |
| Permitir al ciudadano cambiar campos adicionales al ini     | iar una consulta 📃 NO |           |             |                                |          |

7.4. En el campo titulado Fase Actual, haga clic en el botón azul titulado: CAMBIAR En automático se presenta la ventana siguiente

| Cambiar fase                                                                       |                                                                                      |  |  |  |  |  |  |  |  |
|------------------------------------------------------------------------------------|--------------------------------------------------------------------------------------|--|--|--|--|--|--|--|--|
| Seleccione la nueva fase                                                           |                                                                                      |  |  |  |  |  |  |  |  |
| <sup>5</sup> → RECHAZO DEL AVISO POR INVALIDEZ DE INFORMACIÓI                      | •                                                                                    |  |  |  |  |  |  |  |  |
| JUNTA DE CARRERA DOCENTE: Admisión de<br>Aviso/Denuncia a Docente, por Vulneración | → JUNTA DE CARRERA DOCENTE: Admisión de<br>Aviso/Denuncia a Docente, por Vulneración |  |  |  |  |  |  |  |  |
| → RECHAZO DEL AVISO POR INVALIDEZ DE INFORMACIÓN                                   |                                                                                      |  |  |  |  |  |  |  |  |
| Puede incluir una nota para el responsable asignado                                |                                                                                      |  |  |  |  |  |  |  |  |
| B I ∐ abe ≣ ≣ ≣ ∷ ∷                                                                |                                                                                      |  |  |  |  |  |  |  |  |
|                                                                                    | ^                                                                                    |  |  |  |  |  |  |  |  |
|                                                                                    | ~                                                                                    |  |  |  |  |  |  |  |  |
|                                                                                    |                                                                                      |  |  |  |  |  |  |  |  |
| Cambiar fase 🛛 🕄 Cancela                                                           | r                                                                                    |  |  |  |  |  |  |  |  |

- 7.5. Seleccionar la opción titulada: RECHAZO DEL AVISO POR INVALIDEZ DE INFORMACIÓN
- **7.6.** A continuación, seleccionar el nombre del funcionario del Departamento de Protección de Derechos
- 7.7. Puede incluir una nota argumentando por que considera inválida esta información.
- **7.8.** Hacer clic en el botón verde titulado: CAMBIAR FASE y automáticamente el sistema le transfiere el caso al funcionario responsable.

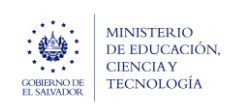

# 8. Datos de medida(s) tomada(s) por el Presidente del Consejo Directivo o Coordinador Jurídico (si corresponde).

F. HACER CLIC EN ESTE GRUPO

| Datos a ser registrados por del Director de Institución Educativ | a o enlace de Dirección de Acreditación Institucional o Coordi | inador Jurídico           |                                                                     |
|------------------------------------------------------------------|----------------------------------------------------------------|---------------------------|---------------------------------------------------------------------|
| PDE de acta de suspensión previa:                                | Fecha de emisión de acta: día/mes/año                          | Número de acta:           | Junta de la Carrera Docente:                                        |
| Solamente se incorpora si la persona victimaria es un docente.   | 1 De suspensión previa.                                        | B De suspensión previa.   | En la que fue presentada la denuncia y el acta<br>suspensión previa |
| PDF de la denuncia: Seleccione                                   | e de Entidad Externa:                                          | a presentado la denuncia. |                                                                     |
| Presentado en instancia correspondiente.                         |                                                                |                           |                                                                     |
| Nombre del director:                                             |                                                                |                           |                                                                     |

8.1. En este grupo de datos deber registrase valores en los campos según se indica a continuación:

- En el campo titulado: **PDF de acta de suspensión previa:** Anexar el archivo en formato PDF. solamente si el presunto(a) vulnerador(a) es un docente.
- En el campo titulado: Fecha de emisión de acta: Seleccione la fecha en que fué emitida el acta de suspensión.
- En el campo titulado: Numero de acta: Seleccione el numero de acta de suspensión previa.
- En el campo titulado: Junta de la Carrera Docente: Seleccionar de entre los valores el departamento en el que fue presentada la denuncia y el acta de suspensión previa
- En el campo titulado: **PDF de la Denuncia**: Anexar el documento pdf presentada en las instancias correspondientes.
- En el campo titulado: Nombre de entidad Externa: Seleccionar de entre los distintos valores, la(s) instancia(s) del sistema Nacional de Protección Integral donde ha sido presentada la denuncia.
- En el campo titulado: Nombre del director: Registre su nombre completo como director del Centro Educativo.

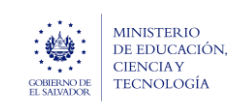

## 9. INFORMAR DE LAS ACCIONES REALIZADAS, EN EL TRÁMITE DE AVISO DE VULNERACIÓN

### G. HACER CLIC EN ESTE GRUPO: Acciones de la (el) director (a) del Centro Escolar

| Acciones de la (e                             | el) Director (a) del Centro Escolar                                                                                                    |                                      |                                                                                                    | ^     |
|-----------------------------------------------|----------------------------------------------------------------------------------------------------|--------------------------------------|----------------------------------------------------------------------------------------------------|-------|
| Detalle de acciones (DCI                      | 1. Corroborar el Aviso         2. Presentar la denuncia y suspensión previa en la Junta de Carrera docente si el presunto vulnerador es docente.         3. Presentar denuncia en Instancia del proceso de Sistema Nacional de Protección Integral | 9.1                                  | <ol> <li>El aviso fue corroborado.</li> <li>Presentada la denuncia y suspensión previa ante la Junta de Carrera<br/>docente.</li> <li>La denuncia fue presentada en la Instancia del proceso de Sistema<br/>Nacional de Protección Integral.</li> </ol>              |       |
| <ol> <li>A realizar por el Directo</li> </ol> | r (a) del Centro Educativo Oficial                                                                                                    |                                      | <ol> <li>Completado el 100% de los datos del Aviso.</li> <li>Se incorporo en salve la denuncia presentada.</li> <li>Se incorporar en Salve la suspensión previa presentada</li> <li>Se transfirió el Aviso a la Junta de la Carrera Docente correspondier</li> </ol> | ite 🗸 |
| Nombre de la (el) Direct                      | tor (a): William Antonio                                                                                                    | Email del Centro Educativo): 11308@n | nined.edu.sv                                                                                                    |       |
| Del Centro Educativo Of                       | ficial                                                                                                    | 1 Del Centro Educativo Oficial       |                                                                                                    |       |
| Informe de acciones:                          | Seleccione  Completado  Selecciones.pdf Archivo(si subidos exitosamente.                                                                                                    |                                      |                                                                                                    |       |
| (i) De la(el) Director(a) del                 | Centro Educativo Oficial.                                                                                                    |                                      |                                                                                                    |       |

#### 9.1 En el grupo especificado:

- En el campo titulado: Informe de acciones realizadas (DCEO): Se debe enunciar las acciones realizadas por usted con este Trámite de Aviso de Vulneración.
- En el campo titulado: Nombre de la (el) Director (a): Escriba su nombre completo.
- El campo titulado: Email del Centro Educativo: El Sistema muestra el mail del Centro Educativo a su cargo
- En el campo titulado: Informe de acciones: Podrá incorporar un informe detallado sobre las acciones realizadas. Realizar esto es opcional para usted..

## **10. GUARDAR CAMBIOS REALIZADOS EN EL TRAMITE DE AVISO DE VULNERACIÓN**

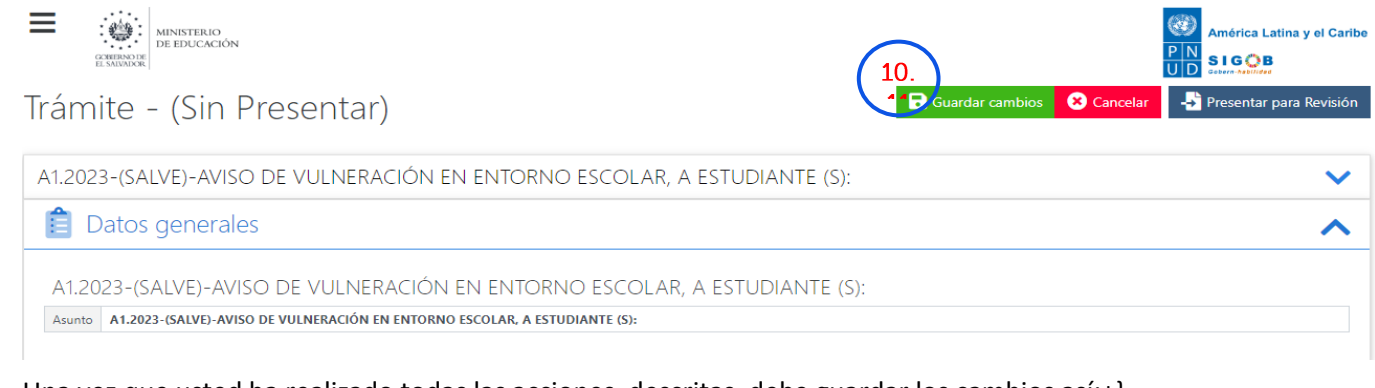

Una vez que usted ha realizado todas las acciones, descritas, debe guardar los cambios así:+}

Diríjase a la parte superior derecha del registro de Trámite de Aviso

10.1. Haga clic en el botón verde, titulado: Guardar cambios

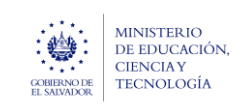

## 11. FINALIZAR EL TRÁMITE COMO APROBADO.

Solamente si el campo titulado Denominación (ubicado en el grupo de datos: Datos del presunto vulnerador) tiene registrados cualquiera de los valores siguientes:

• Estudiante, Grupo de Estudiantes, Profesional Externo, Personal Administrativo, Padre o Madre de familia Familiar, Otro (Ciudadano) o Desconocido.

Usted como director(a) de Centro Educativo puede finalizar el Trámite (el Sistema se lo permite, de lo contrario no se lo permite).

Para esto, debe dirigirse a la parte superior derecha del registro

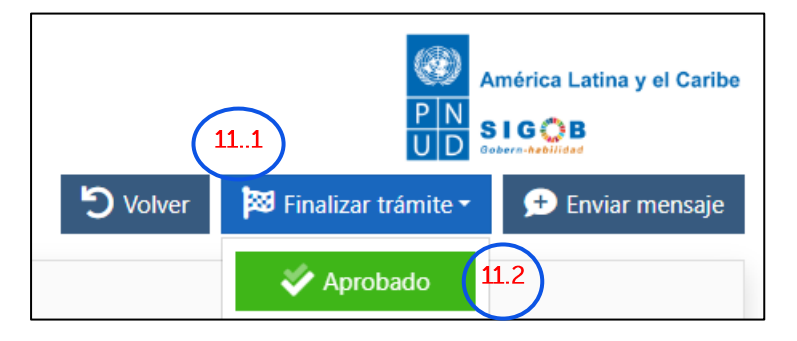

11.1 Haga clic en el botón azul titulado: FINALIZAR TRAMITE

11.2 Seguidamente haga clic en el botón titulado: APROBADO.

| 🞸 Aprobar trámite |          |        |          |        |        |      |         |      |   |          |
|-------------------|----------|--------|----------|--------|--------|------|---------|------|---|----------|
| Indiqu            | ie los r | notivo | s por lo | os que | se apr | ueba | el trám | nite |   |          |
| в                 | I        | Ū      | abe      | lili   |        | ų    |         | E    |   |          |
|                   |          |        |          |        |        |      |         |      |   |          |
|                   |          |        |          |        |        |      |         |      |   |          |
|                   |          |        | (11      | 3      |        |      |         |      |   |          |
|                   |          |        | C        |        | 🎸 A    | prob | ar trán | nite | 8 | Cancelar |

11.3. Para finalizar el trámite como aprobado, haga clic en el botón titulado: Aprobar trámite

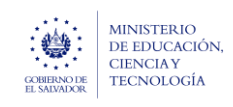

Marzo 2024 Versión: 01 Página 14 de 15

Solamente si el campo titulado Denominación (ubicado en el grupo de datos: Datos del presunto vulnerador) tiene registrado el valor: **Docente**, debe derivar el caso a la Junta de la Carrera Docente Departamental correspondiente.

## 12. TRANSFERENCIA DEL CASO AL SECRETARIO DE ACTUACION.

### H. HACER CLIC EN ESTE GRUPO: Gestión

| 😤 Gestión (                              | (i) iniciado hace                       |                    |           |             | (12)                           | <b>^</b> |
|------------------------------------------|-----------------------------------------|--------------------|-----------|-------------|--------------------------------|----------|
| Responsable                              |                                         |                    | 🖍 Cambiar | Fase actual | COMPLETAR AVISO DE VULNERACIÓN | Cambiar  |
| Fin Estimado                             |                                         | 🛅 🕲 Recalcular     |           |             |                                |          |
| Resumen de gestión                       | I                                       |                    |           |             |                                | ĥ        |
| Próxima acciór                           | n programada                            | _                  |           |             |                                |          |
| <ol> <li>No hay ninguna accio</li> </ol> | ón programada 👚 Programar próxima acció | n                  |           |             |                                |          |
| Permitir al ciudadai                     | no cambiar campos adicionales al inici  | ar una consulta NO |           |             |                                |          |

Para derivar el caso completado a la (el) **Secretaria (o) de la Junta de la** Carrera Docente Departamental correspondiente

**12.1.** En el campo titulado Fase Actual, haga clic en el botón azul titulado: CAMBIAR. En automático se presenta la ventana siguiente

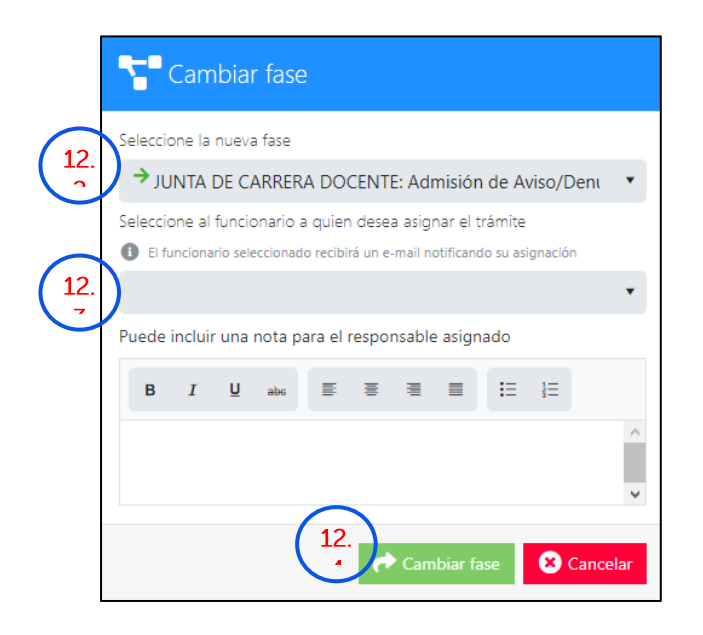

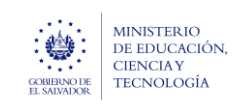

Guía para completar el trámite digital de aviso de vulneración en entorno

escolar (SALVE), a través de la plataforma SIGOB-SOL

- **12.2.** Seleccionar la opción titulada: JUNTA DE CARRERA DOCENTE: Admisión de Aviso/Denuncia a Docente, por vulneración.
- **12.3.** Seleccionar el cargo y nombre del Secretario de Actuación que se presenta.
- **12.4.** Hacer clic en el botón verde titulado: CAMBIAR FASE y automáticamente el sistema le transfiere el caso al funcionario responsable.